Before submitting a Separation Request:

Note that if an employee is transferring (Lateral, Promotion or Demotion) within the Maryland Judiciary, a 2-week notice from the employee is appropriate, but a Separation Request from the supervisor is <u>NOT</u>. That transfer process will be completed by Talent Acquisition and Employment Services.

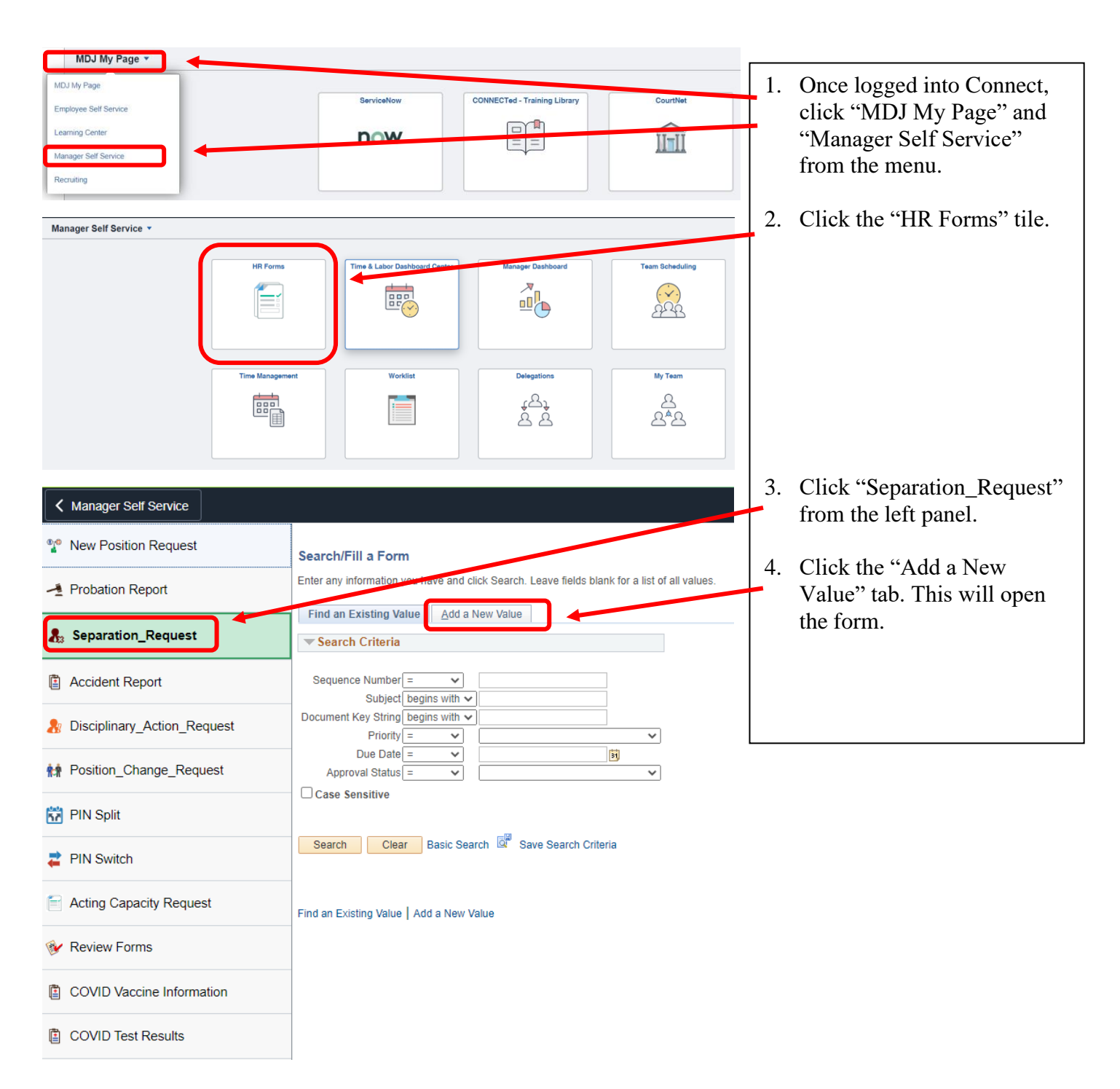

#### SEPARATION REQUEST INSTRUCTIONS - To view complete form instructions, Click the "Instructions" Tab.

Note that an employee must give at least two weeks prior notice of resignation in order to resign from the Judiciary in good standing. The Administrative Official can grant an exception based on unusual or extenuating circumstances.

| Separation_Request         An employee must give at least two weeks prior notice of resignation in order to resign from the Judiciary in good standing. The Administrative Official can grant an exception based on unusual or extenuating circumstances.         The following information is required in order to complete the Separation Request Form:         1. Engloyee ID: Employee identification number.         2. Engloyee ID: Employee identification number.         2. Engloyee ID: Employee identification number.         3. Engloyee ID: Employee identification number.         3. Engloyee ID: Employee identification number.         4. Engloyee ID: Employee identification number.         5. The Separation: The effective date of separation will be the day that the position becomes vacant.         7. Engloyee ID: Employee ID: Emp                                                                                                    | <u>F</u> orm                                                                                                    | Instructions | Attachments |  |  |  |
|----------------------------------------------------------------------------------------------------|----------------------------------------------------------------------------------------------------|--------------|-------------|--|--|--|
| An employee must give at least two weeks prior notice of resignation in order to resign from the Judiciary in good standing. The Administrative Official can grant an exception to unusual or extenuating circumstances.                                                                                                    | Separation Request                                                                                                    |              |             |  |  |  |
| <ul> <li>The following information is required in order to complete the Separation Request Form:</li> <li>1. Employee ID: Employee identification number.</li> <li>2. Encive Date of Separation: The effective date of separation will be the day that the position becomes vacant.</li> <li>3. Effective Date of Separation:</li> <li>4. The refirement</li> <li>5. The Abandomment of Job - DNH</li> <li>6. Era - Separation Reason (DNH = Do Not Hire)</li> <li>7. The Contract Not Renewed - DNH</li> <li>6. Contract Not Renewed - DNH</li> <li>7. Evel - Contract Not Renewed - DNH</li> <li>7. Evel - Contract Not Renewed - DNH</li> <li>7. Evel - Contract Not Renewed - DNH</li> <li>7. Evel - Contract Not Renewed - DNH</li> <li>7. Evel - Contract Not Renewed - DNH</li> <li>7. Evel - Contract Not Renewed - DNH</li> <li>7. Evel - Contract Not Renewed - DNH</li> <li>7. Evel - Contract Not Renewed - DNH</li> <li>7. Evel - Contract Not Renewed - DNH</li> <li>7. Evel - Contract Not Renewed - DNH</li> <li>7. Evel - Contract Not Renewed - DNH</li> <li>7. Evel - Retirement</li> <li>8. Evel - Retirement</li> <li>8. Evel - Retirem</li></ul> |                                                                                                    |              |             |  |  |  |
| <ul> <li>The following information is required in order to complete the Separation Request Form:</li> <li>1 employee ID: Employee identification number.</li> <li>2 effective Date of Separation: The effective date of separation will be the day that the position becomes vacant.</li> <li>3 etfor: Type of Separation</li> <li>9 etfor: Separation Economy of the Dot Not Hire.</li> <li>9 etfor: Separation of Job - DNH</li> <li>9 etfor: Contract Not Renewed - DNH</li> <li>9 etfor: Contract Not Renewed - DNH</li> <li>9 etfor: Contract Not Renewed - DNH</li> <li>9 etfor: Contract Not Renewed - DNH</li> <li>9 etfor: Contract Not Renewed - DNH</li> <li>9 etfor: Separation Contract Not Renewed - DNH</li> <li>9 etfor: Separation POMH</li> <li>9 etfor: Separation POMH</li> <li>9 etfor: Separation Pombet</li> <li>9 etfor: Separation Pombet</li> <li>9 etfor: Sep</li></ul> | An employee must give at least <u>two weeks</u> prior nouce of resignation in order to resign from the Judiciary in good standing. The Administrative Official can grant an exception based on unusual or extenuating circumstances.                                                                                                    |              |             |  |  |  |
| <ul> <li>1. Employee ID: Employee identification number.</li> <li>2. Effective Date of Separation: The effective date of separation will be the day that the position becomes vacant.</li> <li>3. Action: Type of Separation</li> <li>TER - Separation</li> <li>TER - Separation Reason (DNH = Do Not Hire)</li> <li>ABN - Abandonment of Job - DNH</li> <li>CTR - Contract Not Renewed - DNH</li> <li>CTR - Contract Not Renewed - DNH</li> <li>CEE - Contract End - Eigl for Rehire</li> <li>DEA - Death</li> <li>FBW - Failed to Begin Work - DNH</li> <li>RED - Red of Assignment</li> <li>FBW - Failed to Begin Work - DNH</li> <li>RED - Reduction in Force</li> <li>RES - Resignation</li> <li>RET - Retirement</li> <li>RET - Retirement</li> <li>Alternation - DNH</li> <li>RET - Retirement</li> <li>Alternation - DNH</li> <li>RET - Retirement</li> <li>RET - Retirement - DNH</li> <li>RU- Reject Unthar Probation-DNH</li> <li>RU- Resigned Imcleu of Term - DNH</li> <li>RES - Resigned Imcleu of Term - DNH</li> <li>RES - Resigned in Lieu of Term - DNH</li> <li>RES - Resigned in Lieu of Term - DNH</li> <li>RES - Resigned in Lieu of Term - DNH</li> <li>RES - Resigned Imcleu of Term - DNH</li> <li>RES - Resigned Imcleu of Term - DNH</li> <li>RES - Resigned Imcleu of Term - DNH</li> <li>RES - Resigned Imcleu of Term - DNH</li> <li>RES - Resigned Imcleu of Term - DNH</li> <li>RES - Resigned Imcleu of Term - DNH</li> <li>RES - Resigned Imcleu of Term - DNH</li> <li>RES - Resigned Imcleu of Term - DNH</li> <li>RES - Resigned Imcleu of Term - DNH</li> <li>RES - Resigned Imcleu of Term - DNH</li> <li>RES - Resigned Imcl</li></ul> | The following information is required in order to complete the Separation Request Form:                                                                                                    |              |             |  |  |  |
| <ol> <li>Employee ID: Employee identification number.</li> <li>Effective Date of Separation: The effective date of separation will be the day that the position becomes vacant.</li> <li>Action: Type of Separation</li> <li>RET - Retirement</li> <li>TER - Separation</li> <li>Reason: Separation Reason (DNH = Do Not Hire)</li> <li>ABN - Abandonment of Job - DNH</li> <li>CTR - Contract Dot - DNH</li> <li>CTR - Contract Not Renewed - DNH</li> <li>CTE - Contract Tot Renewed - DNH</li> <li>CTE - Contract Ctan - Elig for Rehire</li> <li>DEA - Death</li> <li>HND - End of Assignment</li> <li>FRO - Failed to Begin Work - DNH</li> <li>Net - Involuntary Separation - DNH</li> <li>RET - Retirement</li> <li>RET - Retired in Lieu of Term - DNH</li> <li>RIT - Retired in Lieu of Term - DNH</li> <li>RID - Reject Other Probation-DNH</li> <li>RIS - Resigned in Lieu of Term - DNH</li> <li>RIS - Resigned in Lieu of Term - DNH</li> <li>RIS - Resigned in Lieu of Term - DNH</li> <li>RIS - Resigned in Lieu of Term - DNH</li> <li>RIS - Resigned in Lieu of Term - DNH</li> <li>RIS - Resigned in Lieu of Term - DNH</li> <li>RIS - Resigned in Lieu of Term - DNH</li> <li>RIS - Resigned in Lieu of Term - DNH</li> <li>RIS - Resigned in Lieu of Term - DNH</li> <li>RIS - Resigned in Lieu of Term - DNH</li> <li>TSA - Transfer to State</li> </ol>                                                                                                    | • · · · · · · · • · · · · · · · · · · ·                                                                                                    |              |             |  |  |  |
| <ul> <li>RET - Retirement</li> <li>TER - Separation</li> <li>A Reason: Separation Reason (DNH = Do Not Hire)</li> <li>ABN - Abandonment of Job - DNH</li> <li>CTR - Contract Not Renewed - DNH</li> <li>CTE - Contract Not Renewed - DNH</li> <li>CEE - Contract Ind - Eligi for Rehire</li> <li>DEA - Death</li> <li>END - End of Assignment</li> <li>FBW - Failed to Begin Work - DNH</li> <li>INV - Involuntary Separation - DNH</li> <li>RED - Reduction in Force</li> <li>RES - Resignation</li> <li>RIT - Retired in Lieu of Term - DNH</li> <li>RJJ - Reject Ontrian - DNH</li> <li>RJJ - Reject Ontract - DNH</li> <li>RJN - Resigned in Lieu of Term - DNH</li> <li>RLS - Resigned in Lieu of Term - DNH</li> <li>RLS - Resigned in Lieu of Term - DNH</li> <li>RLS - Resigned in Lieu of Term - DNH</li> <li>RLS - Resigned in Lieu of Term - DNH</li> <li>RLS - Resigned in Lieu of Term - DNH</li> <li>RLS - Resigned in Lieu of Term - DNH</li> <li>RLS - Resigned in Lieu of Term - DNH</li> <li>RLS - Resigned in Lieu of Term - DNH</li> <li>RLS - Resigned in Lieu of Term - DNH</li> <li>RLS - Resigned in Lieu of Term - DNH</li> <li>RLS - Resigned in Lieu of Term - DNH</li> <li>RLS - Resigned in Lieu of Term - DNH</li> <li>TSA - Transfer to State</li> </ul>                                                                                                    | <ol> <li>Employee ID: Employee identification number.</li> <li>Effective Date of Separation: The effective date of separation will be the day that the position becomes vacant.</li> <li>Action: Type of Separation</li> </ol>                                                                                                    |              |             |  |  |  |
| <ul> <li>4. Reason: Separation Reason (DNH = Do Not Hire)</li> <li>ABN - Abandonment of Job - DNH</li> <li>CTR - Contract Not Renewed - DNH</li> <li>CEE - Contract End - Elig for Rehire</li> <li>DEA - Death</li> <li>END - End of Assignment</li> <li>FBW - Failed to Begin Work - DNH</li> <li>INV - Involuntary Separation - DNH</li> <li>RED - Reduction in Force</li> <li>RES - Resignation</li> <li>RET - Retirement</li> <li>RIT - Retired in Lieu of Term - DNH</li> <li>RJO- Reject Other Probation-DNH</li> <li>RIS - Resigned improper Notice - DNH</li> <li>RLS - Resigned in Lieu of Term - DNH</li> <li>RLS - Resigned in Lieu of Term - DNH</li> <li>RLS - Resigned in Lieu of Term - DNH</li> <li>RLS - Resigned in Lieu of Term - DNH</li> <li>RLS - Resigned in Lieu of Term - DNH</li> <li>RLS - Resigned in Lieu of Term - DNH</li> <li>RLS - Resigned in Lieu of Term - DNH</li> <li>RLS - Resigned in Lieu of Term - DNH</li> <li>RLS - Resigned in Lieu of Term - DNH</li> <li>RLS - Resigned in Lieu of Term - DNH</li> <li>RLS - Resigned in Lieu of Term - DNH</li> <li>RLS - Resigned in Lieu of Term - DNH</li> <li>RLS - Resigned in Lieu of Term - DNH</li> <li>RLS - Resigned in Lieu of Term - DNH</li> <li>TSA - Transfer to State</li> </ul>                                                                                                    | RET - Retirement     TER - Separation                                                                                                    |              |             |  |  |  |
| <ul> <li>ABN - Abandonment of Job - DNH</li> <li>CTR - Contract Not Renewed - DNH</li> <li>CEE - Contract End - Elig for Rehire</li> <li>DEA - Death</li> <li>END - End of Assignment</li> <li>FBW - Failed to Begin Work - DNH</li> <li>INV - Involuntary Separation - DNH</li> <li>RED - Reduction in Force</li> <li>RES - Resignation</li> <li>RET - Retirment</li> <li>RIT - Retired in Lieu of Term - DNH</li> <li>RJO- Reject Other Probation-DNH</li> <li>RLS - Resigned Improper Notice - DNH</li> <li>RLS - Resigned in Lieu of Term - DNH</li> <li>RLS - Resigned in Lieu of Term - DNH</li> <li>TSA - Transfer to State</li> </ul>                                                                                                    | 4. Reason: Separation Reason (DNH = Do Not Hire)                                                                                                    |              |             |  |  |  |
| Managers will initiate the Separation Request Form for direct reports using the Manager Self-Service module.                                                                                                    | <ul> <li>ABN - Abandonment of Job - DNH</li> <li>CTR - Contract Not Renewed - DNH</li> <li>CEE - Contract End - Elig for Rehire</li> <li>DEA - Death</li> <li>END - End of Assignment</li> <li>FBW - Failed to Begin Work - DNH</li> <li>INV - Involuntary Separation - DNH</li> <li>RED - Reduction in Force</li> <li>RES - Resignation</li> <li>RET - Retirement</li> <li>RIT - Retired in Lieu of Term - DNH</li> <li>RJJ- Reject Initial Probation-DNH</li> <li>RIN - Resigned Improper Notice - DNH</li> <li>RLS - Resigned in Lieu of Term - DNH</li> <li>RLS - Resigned in Lieu of Term - DNH</li> <li>RLS - Resigned in Lieu of Term - DNH</li> <li>TSA - Transfer to State</li> </ul> |              |             |  |  |  |
|                                                                                                    |                                                                                                    |              |             |  |  |  |

Select the Separation Request Form and enter the information listed below.

- 1. Subject: The system will default this information using the employee's name and work location once the employee id is selected. The subject line will help to track the transaction.
- 2. Employee ID: From list of Direct Reports
- 3. Employee Name: The employee name will default once the employee id is selected.
- Effective Date of Separation: The effective date of separation will be the day that the position becomes vacant.
   Action: Select the action from the list provided
- 6. Reason: Select the reason from the list provided
- 7. More Information: Enter additional comments
- 8. Attach resignation letter.
- 9. Click Submit

Voluntary Separations will be routed directly to Employee Services Analyst for processing. Involuntary Separations require approval and will be routed to the Employee Relations Officer.

- 1. Approved Involuntary Separations Managers will receive notification when the Involuntary Separation has been approved by the Employee Relations Officer. Once approved:
  - a. Communicate the separation to the Employee.
  - b. Update the Separation Request Form and submit to remove the employee from payroll.
- 2. Denied Involuntary Separations Managers will receive notification when the Involuntary Separation has been denied and the reason for the denial. a. Provide additional information requested on the Separation Request Form.
  - b. Resubmit for review and approval.

Form | Instructions | Attachments

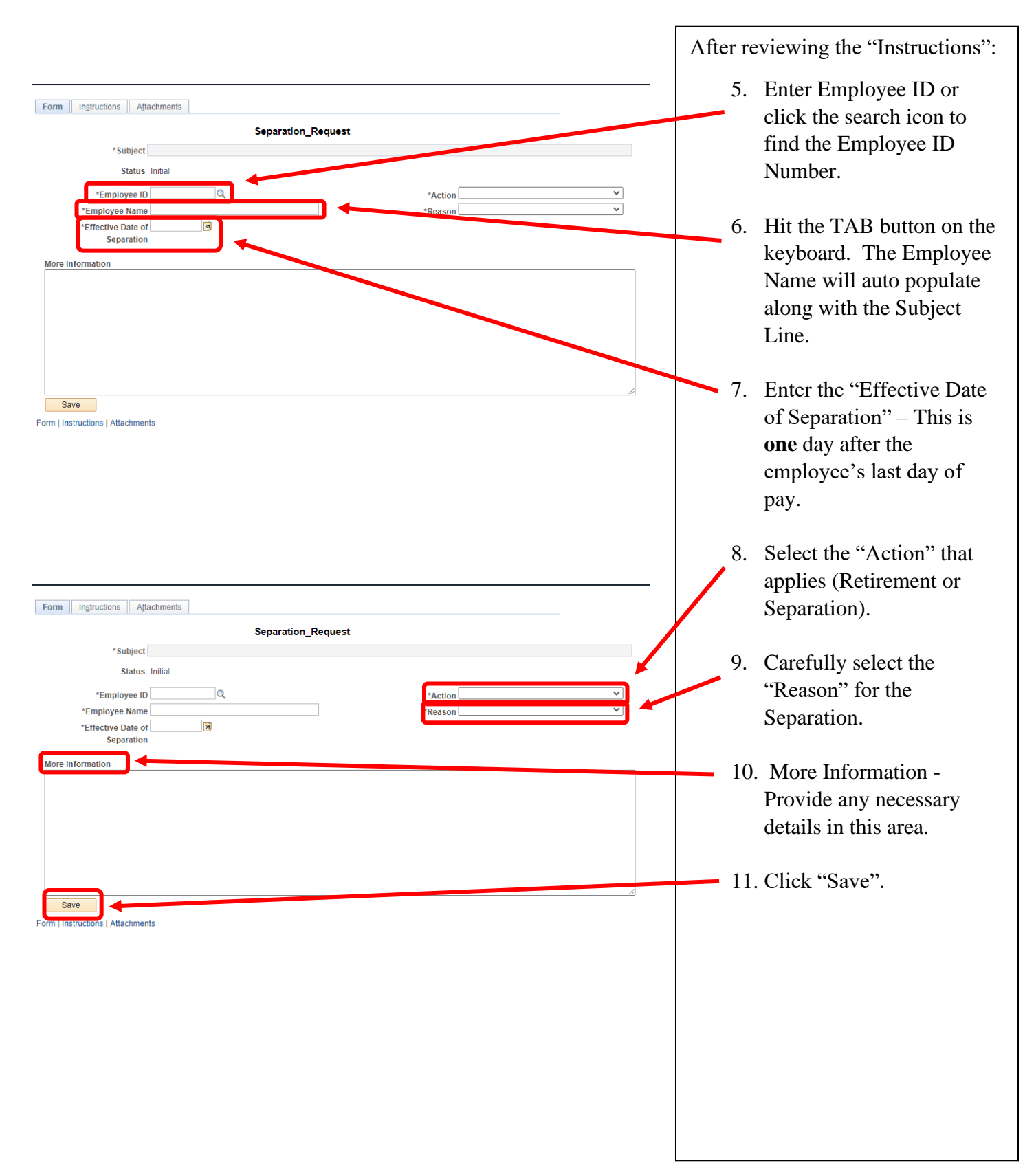

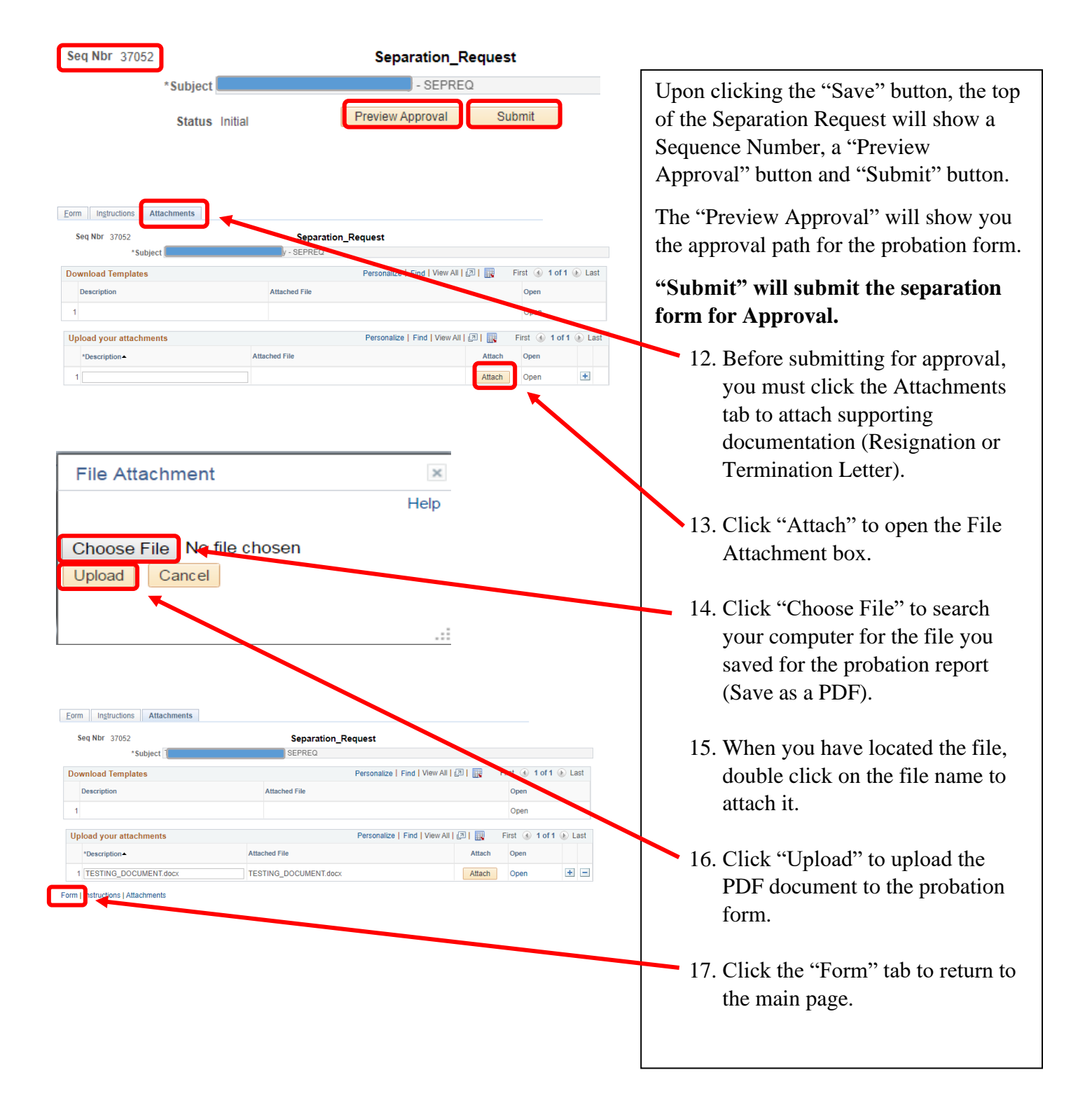

| Form       Ingtructions       Attachments         Seq Nbr       37052       Separation_Request         *Subject       SEPRED         Status       Initial       Preview Approval         *Employee ID       *Action       Separation         *Employee Name       *Action       Reason         *Effective Date of 03/17/2023       is         Separation       *         More Information       Itest                                                                                                    | <ul> <li>You should now be back on the Probation Report page.</li> <li>18. Click "Submit" to send for approval.</li> <li>19. Upon submitting, you will see that the report is</li> </ul> |
|----------------------------------------------------------------------------------------------------|----------------------------------------------------------------------------------------------------|
| Save                                                                                                    | who it is routing to for approval.                                                                                                    |
| Form   Instructions   Attachments                                                                                                    |                                                                                                    |
| Subject 1 - SEPRED                                                                                                    |                                                                                                    |
| Review/Edit Approvers                                                                                                    |                                                                                                    |
| <complex-block>         Reverver         Reviewer         Reviewer</complex-block> |                                                                                                    |